## Tutorial de consulta do relatório de hora dos guarda-vidas no E193

Aqui será apresentado o passo-a-passo para consultar o relatório da hora trabalhada dos guardavidas no E-193.

1. Para acessar o relatório, clique no Módulo Praia, representado pelo ícone da bóia.

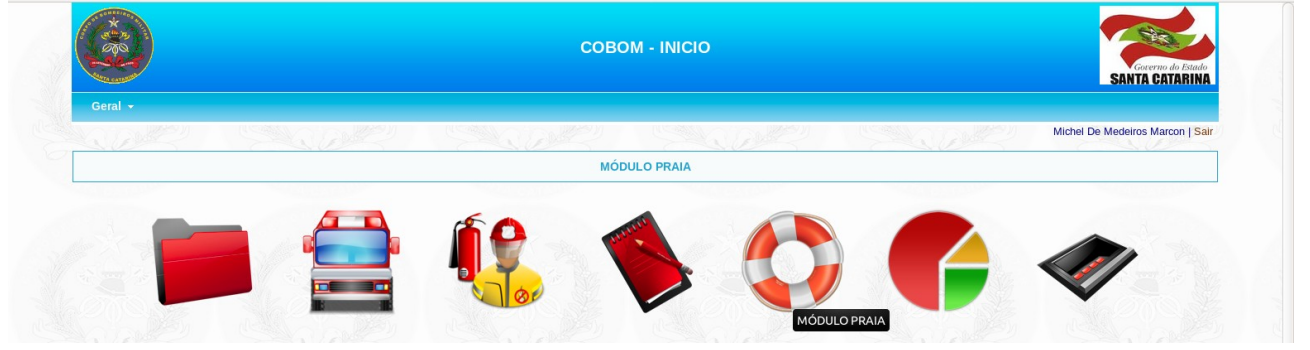

2. Vá no Menu Consulta e clique na opção Consulta Hora GVC.

|                    | )          |                                 |               | совом -                      | MÓDULO PRAIA | Gaverno do Estado               |
|--------------------|------------|---------------------------------|---------------|------------------------------|--------------|---------------------------------|
| Geral <del>-</del> | Cadastro 👻 | Consulta                        | Ocorrências 👻 | Prevenções / Outras Ocorr. 👻 | Relatórios 👻 |                                 |
|                    |            | Guarnição<br>Guarda Vidas C     | ivis          |                              |              | Michel De Medeiros Marcon   Sai |
|                    |            | GVC's Inativos<br>Por CPF, Nome | ou Situação   |                              |              |                                 |
|                    |            | Consulta hora C                 | WC            |                              |              |                                 |

3. Informe a data inicial e final que são campos obrigatórios. É possível e opcional pesquisar também pelo CPF ou parte do nome do guarda-vidas. Depois de preencher o formulário, clique no botão "Filtrar" para pesquisar. O relatório será mostrado abaixo do formulário.

| No.                                                                                                    |                                                                                                    | COBOM - MÓDULO PRAIA                                                                                                    | A.                                                                                                    |                                                                                                    |                                                                                                   |                                                                                                    | Governo do Estado<br>SANTA CATARINA                                                                                    |
|----------------------------------------------------------------------------------------------------|----------------------------------------------------------------------------------------------------|----------------------------------------------------------------------------------------------------|----------------------------------------------------------------------------------------------------|----------------------------------------------------------------------------------------------------|---------------------------------------------------------------------------------------------------|----------------------------------------------------------------------------------------------------|----------------------------------------------------------------------------------------------------|
| ral <del>-</del> Cadas                                                                                                    | tro 🗸 Consulta 👻 Ocorrências 👻 Preven                                                                                                    | ções / Outras Ocorr. 👻 Relatórios 👻                                                                                                    |                                                                                                    |                                                                                                    |                                                                                                   |                                                                                                    |                                                                                                    |
| ILTRO HORA TRA                                                                                                    | BALHADA                                                                                                    |                                                                                                    | Dalley.                                                                                               |                                                                                                    | - 1916 V                                                                                          | Michel                                                                                                    | De Medeiros Marcon   Sai                                                                                               |
| Utilize os campos<br>Não precisa preer<br>Basta preencher c                                                                                                    | abaixo para filtrar suas consultas.<br>Icher todos os campos, apenas as datas são obrigatórias.<br>Iu selecionar o campo desejado abaixo e clicar no botão l                                                                                                    | Filtrar para trazer o resultado.                                                                                                    |                                                                                                    |                                                                                                    |                                                                                                   |                                                                                                    |                                                                                                    |
| DATA INICIAL:                                                                                                    | 20/11/2014                                                                                                    | DATA FINAL: 21/11/2017                                                                                                    |                                                                                                    |                                                                                                    |                                                                                                   |                                                                                                    |                                                                                                    |
| Se deseja pesquis                                                                                                    | sar alguém específico, por favor utilize os campos abaixo.                                                                                                    |                                                                                                    |                                                                                                    |                                                                                                    |                                                                                                   |                                                                                                    |                                                                                                    |
| CPF:                                                                                                    |                                                                                                    | NOME:                                                                                                    |                                                                                                    |                                                                                                    |                                                                                                   |                                                                                                    |                                                                                                    |
|                                                                                                    |                                                                                                    | Filtrar                                                                                                    |                                                                                                    |                                                                                                    |                                                                                                   |                                                                                                    |                                                                                                    |
| CO S                                                                                                    |                                                                                                    | Filtrar                                                                                                    | 000                                                                                                   |                                                                                                    | ~~~                                                                                               | N COM                                                                                                    |                                                                                                    |
| IORA EFETIVO S                                                                                                    | ERVIDOR                                                                                                    | Filtrar<br>TABEL A RESULTADOS                                                                                                    | 25                                                                                                    |                                                                                                    | (J)                                                                                               | 5425 - S                                                                                                    |                                                                                                    |
| IORA EFETIVO S<br>CPF                                                                                                    | ERVIDOR                                                                                                    | Filtrar<br>TABELA RESULTADOS<br>DATA NASCIMENTO                                                                                                    | s                                                                                                    | SERVIÇOS                                                                                                 | 52                                                                                                | PERÍODO TRABALHADO                                                                                                    | HORAS                                                                                                    |
| IORA EFETIVO S<br>CPF<br>00896173984                                                                                                    | ERVIDOR<br>NOME<br>ABEL THOMAZI DA SILVEIRA                                                                                                    | Filtrar<br>TABELA RESULTADOS<br>DATA NASCIMENTO                                                                                                    | S<br>2                                                                                                | SERVIÇOS<br>S1<br>0                                                                                      | S2<br>0                                                                                           | PERÍODO TRABALHADO<br>1 dia                                                                                                    | HORAS<br>24                                                                                                    |
| ORA EFETIVO S<br>CPF<br>00896173984<br>05139121859                                                                                                    | ERVIDOR                                                                                                    | Filtrar<br>TABELA RESULTADOS<br>DATA NASCIMENTO                                                                                                    | S<br>2<br>2                                                                                           | SERVIÇOS<br>S1<br>0<br>0                                                                                 | S2<br>0<br>0                                                                                      | PERÍODO TRABALHADO<br>1 día<br>1 día                                                                                                    | HORAS<br>24<br>24                                                                                                    |
| ORA EFETIVO S<br>CPF<br>00896173984<br>05139121859<br>04826088973                                                                                                    | NOME<br>ABEL THOMAZI DA SILVEIRA<br>ABIDA MEYRE DE MEDEIROS<br>ACAUÃ EMANUEL RIBEIRO                                                                                                    | Filtrar<br>TABELA RESULTADOS<br>DATA NASCIMENTO<br>15/09/1994                                                                                                    | S<br>2<br>2<br>3                                                                                      | SERVIÇOS<br>S1<br>0<br>0                                                                                 | S2<br>0<br>0<br>0                                                                                 | PERÍODO TRABALHADO<br>1 dia<br>1 dia 1 dia<br>1 dia 12:00:00                                                                                                    | HORAS<br>24<br>24<br>36                                                                                                |
| ORA EFETIVO S<br>CPF<br>00896173984<br>05139121859<br>04826088973<br>07321355918                                                                                                    | ERVIDOR<br>NOME<br>ABEL THOMAZI DA SILVEIRA<br>ABIDA MEYRE DE MEDEIROS<br>ACAUÃ EMANUEL RIBEIRO<br>ADALISON DOROSARIO PEREIRA                                                                                                    | Filtrar<br>TABELA RESULTADOS<br>DATA NASCIMENTO<br>15/09/1994<br>01/08/1996                                                                                                    | S<br>2<br>2<br>3<br>2                                                                                 | SERVIÇOS<br>S1<br>0<br>0<br>0<br>0                                                                       | S2<br>0<br>0<br>0<br>0                                                                            | PERÍODO TRABALHADO<br>1 día<br>1 día 12:00:00<br>1 día                                                                                                    | HORAS<br>24<br>24<br>36<br>24                                                                                          |
| ORA EFETIVO S<br>CPF<br>00896173984<br>05139121859<br>04826088973<br>07321355918<br>29727693172                                                                                                    | NOME<br>ABEL THOMAZI DA SILVEIRA<br>ABIDA MEYRE DE MEDEIROS<br>ACAUÃ EMANUEL RIBEIRO<br>ADALISON DOROSARIO PEREIRA<br>ADAUTO GOMES BARROS                                                                                                    | Filtrar<br>TABELA RESULTADOS<br>DATA NASCIMENTO<br>15/09/1994<br>01/09/1996<br>01/00/1990                                                                                                    | S<br>2<br>2<br>3<br>2<br>1                                                                            | SERVIÇOS<br>S1<br>0<br>0<br>0<br>0<br>0<br>0                                                             | S2<br>0<br>0<br>0<br>0<br>0<br>0                                                                  | PERÍODO TRABALHADO<br>1 dia<br>1 dia<br>1 dia 12:00:00<br>1 dia<br>12:00:00                                                                                                    | HORAS<br>24<br>24<br>36<br>24<br>12                                                                                    |
| ORA EFETIVO S<br>CPF<br>00896173984<br>05139121859<br>04826088973<br>07321355918<br>29272693172<br>63527324534                                                                                                    | ERVIDOR<br>ABEL THOMAZI DA SILVEIRA<br>ABIDA MEYRE DE MEDEIROS<br>ACAUÃ EMANUEL RIBEIRO<br>ADALLSON DORÔSARIO PEREIRA<br>ADALUTO GOMES BARROS<br>ADELAIDE DA SILVA                                                                                                    | Filtrar<br>TABELA RESULTADOS<br>DATA NASCIMENTO<br>15/09/1994<br>01/08/1996<br>01/01/1970<br>14/02/1985                                                                                                    | S<br>2<br>2<br>3<br>2<br>1<br>1                                                                       | SERVIÇOS<br>S1<br>0<br>0<br>0<br>0<br>0<br>0<br>0<br>0                                                   | S2<br>0<br>0<br>0<br>0<br>0<br>0<br>0<br>0                                                        | PERÍODO TRABALHADO<br>1 día<br>1 día<br>1 día 12:00:00<br>1 día<br>12:00:00<br>12:00:00                                                                                                    | HORAS<br>24<br>24<br>36<br>24<br>12<br>12                                                                              |
| ORA EFETIVO S<br>CPF<br>00896173984<br>05139121859<br>04826088973<br>07321355918<br>29727693172<br>63527324534<br>21008540110                                                                                                    | NOME ABEL THOMAZI DA SILVEIRA ABIDA MEYRE DE MEDEIROS ACAUÃ EMANUEL RIBEIRO ADALISON DOROSARIO PEREIRA ADAUTO GOMES BARROS ADELAIDE DA SILVA ADELAIDE MARIA DA SILVA                                                                                                    | Filtrar<br>TABELA RESULTADOS<br>DATA NASCIMENTO<br>15/00/1994<br>01/08/1986<br>01/01/1970<br>14/02/1985                                                                                                    | S<br>2<br>2<br>3<br>2<br>1<br>1<br>1                                                                  | SERVIÇOS<br>S1<br>0<br>0<br>0<br>0<br>0<br>0<br>0<br>0<br>0<br>0                                         | S2<br>0<br>0<br>0<br>0<br>0<br>0<br>0<br>0<br>0<br>0                                              | PERÍODO TRABALHADO<br>1 dia<br>1 dia 12:00:00<br>1 dia<br>12:00:00<br>12:00:00<br>12:00:00                                                                                                    | HORAS<br>24<br>24<br>36<br>24<br>12<br>12<br>12<br>12                                                                  |
| ORA EFETIVO S<br>CPF<br>00896173984<br>05139121859<br>04826088973<br>07321355618<br>29727693172<br>65527324534<br>21008540110<br>04475735978                                                                                                    | NOME<br>ABEL THOMAZI DA SILVEIRA<br>ABIDA MEYRE DE MEDEIROS<br>ACAUÃ EMANUEL RIBEIRO<br>ADAILSON DOROSARIO PEREIRA<br>ADAUTO GOMES BARROS<br>ADELAIDE DA SILVA<br>ADELAIDE SAILVA<br>ADELAIDE SARVIEIRA JUNIOR                                                                                                    | Filtrar           TABELA RESULTADOS           DATA NASCIMENTO           15/09/1994         01/08/1986           01/00/1985         01/00/1985           02/10/1987         02/10/1987                                                                      | S<br>2<br>2<br>3<br>2<br>1<br>1<br>1<br>1<br>1                                                        | SERVIÇOS<br>S1<br>0<br>0<br>0<br>0<br>0<br>0<br>0<br>0<br>0<br>0                                         | S2<br>0<br>0<br>0<br>0<br>0<br>0<br>0<br>0<br>0<br>0<br>0                                         | PERIODO TRABALHADO<br>1 dia<br>1 dia<br>1 dia 22:00:00<br>1 dia<br>12:00:00<br>12:00:00<br>12:00:00<br>12:00:00                                                                                                    | HORAS<br>24<br>24<br>36<br>24<br>12<br>12<br>12<br>12<br>12<br>12                                                      |
| CPF<br>00896173984<br>05139121859<br>0482608973<br>07321355018<br>29727693172<br>63527324534<br>21008540110<br>00475735978<br>09540827865                                                                                                    | ABEL THOMAZI DA SILVEIRA<br>ABIDA MEYRE DE MEDEIROS<br>ACAUÁ EMANUEL RIBEIRO<br>ADALISON DOROSARIO PEREIRA<br>ADAUTO GOMES BARROS<br>ADELAÍDE DA SILVA<br>ADELAIDE MARIA DA SILVA<br>ADELAIDE MARIA DA SILVA<br>ADELAIDE CESAR VIEIRA JUNIOR<br>ADEMAR MOREIRA JUNIOR                                                                                                    | Filtrar           TABELA RESULTADOS           DATA NASCIMENTO           15/09/1994           01/00/1986           01/01/1970           14/02/1985           02/01/1997           12/09/1994                                                                | S<br>2<br>2<br>3<br>2<br>1<br>1<br>1<br>1<br>1<br>1<br>1                                              | SERVIÇOS<br>S1<br>0<br>0<br>0<br>0<br>0<br>0<br>0<br>0<br>0<br>0<br>0<br>0                               | S2<br>0<br>0<br>0<br>0<br>0<br>0<br>0<br>0<br>0<br>0<br>0<br>0                                    | PERIODO TRABALHADO<br>1 dia<br>1 dia 12:00:00<br>1 dia 12:00:00<br>12:00:00<br>12:00:00<br>12:00:00<br>12:00:00<br>12:00:00                                                                                                    | HORAS<br>24<br>24<br>36<br>24<br>12<br>12<br>12<br>12<br>12<br>12<br>12<br>12                                          |
| CPF<br>00896173984<br>05139121859<br>04826088973<br>07321355918<br>29727693172<br>63527324534<br>21008540110<br>00475735978<br>09540827965<br>93303777268                                                                                                    | NOME<br>ABEL THOMAZI DA SILVEIRA<br>ABIDA MEYRE DE MEDEIROS<br>ACAUÀ EMANUEL RIBEIRO<br>ADAULSON DOROSARIO PEREIRA<br>ADAUTO GOMES BARROS<br>ADELAIDE DA SILVA<br>ADELAIDE DA SILVA<br>ADELAIDE DA SILVA<br>ADELAIDE CASAR VIEIRA JUNIOR<br>ADELMO CESAR VIEIRA JUNIOR<br>ADEIMA CESARA JUNIOR<br>ADRIANA GERIRA JUNIOR                                                                                                    | Filtrar           TABELA RESULTADOS           DATA NASCIMENTO           15/09/1994         01/08/1986           01/08/1986         01/01/1970           01/02/1995         02/10/1997           12/09/1994         02/10/1997                              | S<br>2<br>2<br>3<br>2<br>1<br>1<br>1<br>1<br>1<br>1<br>0                                              | SERVIÇOS<br>S1<br>0<br>0<br>0<br>0<br>0<br>0<br>0<br>0<br>0<br>0<br>0<br>0<br>0<br>0<br>0                | S2<br>0<br>0<br>0<br>0<br>0<br>0<br>0<br>0<br>0<br>0<br>0<br>0<br>1                               | PERÍODO TRABALHADO<br>1 dia<br>1 dia<br>1 dia 12:00:00<br>1 dia<br>12:00:00<br>12:00:00<br>12:00:00<br>12:00:00<br>12:00:00<br>12:00:00                                                                                                    | HORAS<br>24<br>26<br>36<br>24<br>12<br>12<br>12<br>12<br>12<br>12<br>12<br>6                                           |
| CPF<br>00896173984<br>04826088973<br>04826088973<br>07321355018<br>29727603172<br>63527324534<br>21008540110<br>04475735978<br>09540827965<br>93303777268<br>93303777268                                                                                                    | REVIDOR<br>ABEL THOMAZI DA SILVEIRA<br>ABIDA MEYRE DE MEDEIROS<br>ACAUÁ EMANUEL RIBEIRO<br>ADALISON DOROSARIO PEREIRA<br>ADAUTO GONES BARROS<br>ADELAIDE DA SILVA<br>ADELAIDE DA SILVA<br>ADELAIDE ASILVA<br>ADELMO CESAR VIEIRA JUNIOR<br>ADEMAR MOREIRA JUNIOR<br>ADEMAR MOREIRA JUNIOR<br>ADEMAR MOREIRA JUNIOR<br>ADEMAR MOREIRA JUNIOR                                                                                                    | Filtrar TABELA RESULTADOS DATA NASCIMENTO 15/09/1994 01/08/1986 01/01/1970 14/02/1985 02/10/1987 12/09/1994 05/08/1999                                                                                                    | S<br>2<br>2<br>3<br>2<br>1<br>1<br>1<br>1<br>1<br>1<br>1<br>1<br>1<br>1<br>1<br>1<br>1<br>1<br>1<br>1 | SERVIÇOS<br>S1<br>0<br>0<br>0<br>0<br>0<br>0<br>0<br>0<br>0<br>0<br>0<br>0<br>0<br>0<br>0<br>0<br>0      | S2<br>0<br>0<br>0<br>0<br>0<br>0<br>0<br>0<br>0<br>0<br>0<br>0<br>0<br>0<br>0<br>0<br>0           | PERIODO TRABALHADO<br>1 dia<br>1 dia 12:00:00<br>1 dia<br>12:00:00<br>12:00:00<br>12:00<br>12:00<br>12: | HORAS<br>24<br>24<br>36<br>24<br>12<br>12<br>12<br>12<br>12<br>12<br>12<br>12<br>12<br>12<br>12<br>12<br>12            |
| ORA EFETIVO S<br>CPF<br>00896173984<br>05139121859<br>0482008973<br>07321355018<br>2772763172<br>63527324534<br>21008540110<br>004757359785<br>93303777268<br>01953332952<br>39311481068                                                                                       | NOME ABEL THOMAZI DA SILVEIRA ABIDA MEYRE DE MEDEIROS ACAUÀ EMANUELE RIBEIRO ADANIJSON DOROSARIO PEREIRA ADAUTO GOMES BARROS ADELAIDE DA SILVA ADELAIDE DA SILVA ADELAIDE SEAR VIEIRA JUNIOR ADELMA MOREIRA JUNIOR ADEMAR MOREIRA JUNIOR ADEMAR MOREIRA JUNIOR ADEMAR MOREIRA JUNIOR ANDRIA DE MAQUE AIRTON LUIZ GUDI                                                                                                    | Filtrar           TABELA RESULTADOS           DATA NASCIMENTO           15/09/1994           01/08/1986           01/01/1970           14/02/1985           02/10/1987           12/09/1994           05/08/1999                                           | S<br>2<br>2<br>3<br>2<br>1<br>1<br>1<br>1<br>1<br>1<br>1<br>1<br>1<br>1<br>1                          | SERVIÇOS<br>S1<br>0<br>0<br>0<br>0<br>0<br>0<br>0<br>0<br>0<br>0<br>0<br>0<br>0<br>0<br>0<br>0           | S2<br>0<br>0<br>0<br>0<br>0<br>0<br>0<br>0<br>0<br>0<br>0<br>0<br>0<br>0<br>0<br>0<br>0<br>0<br>0 | PERIODO TRABALHADO<br>1 dia<br>1 dia<br>1 dia 12:00:00<br>1 dia<br>12:00:00<br>12:00:00<br>12:00:00<br>12:00:00<br>12:00:00<br>12:00:00<br>12:00:00<br>12:00:00<br>12:00:00                                                                                                    | HORAS<br>24<br>24<br>36<br>24<br>12<br>12<br>12<br>12<br>12<br>12<br>12<br>6<br>6<br>12<br>12                          |
| ORA EFETIVO S<br>CPF<br>00896173984<br>05139121859<br>0422068973<br>07321355918<br>29727693172<br>c3527324534<br>21006540110<br>00475735978<br>09540827965<br>93303777268<br>01953352952<br>33311481068<br>32787247806                                                         | ABEL THOMAZI DA SILVEIRA<br>ABEL THOMAZI DA SILVEIRA<br>ABIDA MEYRE DE MEDEIROS<br>ACAUÁ EMANUEL RIBEIRO<br>ADALISON DOROSARIO PEREIRA<br>ADAUTO GONES BARROS<br>ADELAIDE DA SILVA<br>ADELAIDE SAR VIEIRA JUNIOR<br>ADEIMO CESAR VIEIRA JUNIOR<br>ADEMA MOREIRA JUNIOR<br>ADEMA CESAR VIEIRA JUNIOR<br>ADEMA MOREIRA JUNIOR<br>ADEMA DE GUDI<br>AIRTON LUIZ GUDI<br>AIRTON LUIZ GUDI<br>AIRTON LUIZ GUDI                                                                                                    | Filtrar TABELA RESULTADOS DATA NASCIMENTO 15/09/1994 01/08/1986 01/01/1970 14/02/1985 02/10/1987 12/09/1994 05/08/1999 27/12/1993                                                                                                    | S<br>2<br>2<br>3<br>2<br>1<br>1<br>1<br>1<br>1<br>1<br>0<br>1<br>1                                    | SERVIÇOS<br>S1<br>0<br>0<br>0<br>0<br>0<br>0<br>0<br>0<br>0<br>0<br>0<br>0<br>0<br>0<br>0<br>0<br>0<br>0 | S2<br>0<br>0<br>0<br>0<br>0<br>0<br>0<br>0<br>0<br>0<br>0<br>1<br>1<br>0<br>0<br>0<br>0           | PERIODO TRABALHADO<br>1 dia<br>1 dia 1 dia<br>1 dia 12:00:00<br>1 2:00:00<br>12:00:00<br>12:00:00<br>12:00:00<br>12:00:00<br>12:00:00<br>12:00:00<br>12:00:00<br>12:00:00<br>12:00:00<br>12:00:00                                                                                                    | HORAS<br>24<br>24<br>36<br>24<br>12<br>12<br>12<br>12<br>12<br>12<br>12<br>12<br>12<br>12<br>12<br>12<br>12            |
| ORA EFETIVO S<br>CPF<br>00896173984<br>05139121859<br>04822608973<br>07321355018<br>29727693172<br>63527324534<br>21008540110<br>00475735978<br>93303777268<br>09540827865<br>93303777268<br>01953352952<br>39311481068<br>32787247806<br>03271880095                          | ERVIDOR<br>ABEL THOMAZI DA SILVEIRA<br>ABIDA MEYRE DE MEDEIROS<br>ACAUÃ EMANUEL RIBEIRO<br>ADALISON DOROSARIO PEREIRA<br>ADALITO GONES BARROS<br>ADELAIDE MARIA DA SILVA<br>ADELAIDE MARIA DA SILVA<br>ADELAIDE MARIA DA SILVA<br>ADEMAR MOREIRA JUNIOR<br>ADRIANA GEMAQUE<br>AIRTON LUIZ GUDI<br>AIRTON LUIZ GUDI<br>ALES JOSE DAS NEVES                                                                                                    | Filtrar           TABELA RESULTADOS           DATA NASCIMENTO           15/00/1994           O1/00/1994           O1/01/1970           14/02/1985           O2/10/1987           12/09/1994           O5/08/1999           27/12/1993           3/00/41980 | S<br>2<br>2<br>3<br>1<br>1<br>1<br>1<br>1<br>1<br>1<br>1<br>1<br>1<br>1                               | SERVIÇOS<br>S1<br>0<br>0<br>0<br>0<br>0<br>0<br>0<br>0<br>0<br>0<br>0<br>0<br>0<br>0<br>0<br>0<br>0<br>0 | S2<br>0<br>0<br>0<br>0<br>0<br>0<br>0<br>0<br>0<br>0<br>0<br>0<br>0<br>0<br>0<br>0<br>0<br>0<br>0 | PERIODO TRABALHADO<br>1 dia<br>1 dia<br>1 dia 12:00:00<br>1 2:00:00<br>12:00:00<br>12:00<br>12:00<br>12:00<br>12:00<br>12:00<br>12:00<br>12:00<br>12:00<br>12:00<br>12:00<br>12:00<br>12:00<br>12:00<br>12:00<br>12:00<br>12:00<br>12:00<br>12:00<br>12:00<br>12:00<br>12:00<br>12:00<br>12:00<br>12:00<br>12:00<br>12:00<br>12:00<br>12:00<br>12:00<br>12:00<br>12:00<br>12:00<br>1           | HORAS<br>24<br>24<br>36<br>24<br>12<br>12<br>12<br>12<br>12<br>12<br>12<br>6<br>12<br>12<br>12<br>12<br>12<br>12<br>12 |
| ORA EFETIVO S<br>CPF<br>06896173984<br>05139121859<br>0422068973<br>07321355918<br>29727693172<br>63527324534<br>2006540110<br>00475735978<br>0943027665<br>93303777268<br>01953352952<br>33311481068<br>01953352952<br>03313747806<br>02271880905<br>0271880905<br>0271880905 | ERVIDOR<br>ABEL THOMAZI DA SILVEIRA<br>ABIDA MEYRE DE MEDEIROS<br>ACAUÁ EMANUEL RIBEIRO<br>ADALISON DOROSARIO PEREIRA<br>ADALISON DOROSARIO PEREIRA<br>ADAUTO GOMES BARROS<br>ADELAIDE MARIA DA SILVA<br>ADELAIDE SAR VIEIRA JUNIOR<br>ADELMO ESAR VIEIRA JUNIOR<br>ADEIMO CESAR VIEIRA JUNIOR<br>ADRIANA GEMAQUE<br>AIRTON LUIZ GUDI<br>AIRTON LUIZ GUDI<br>AIRTON LUIZ GUDI<br>AIRTON LUIZ GUDI<br>AIRTON LUIZ GUDI<br>AIRTON LUIZ GUDI<br>AIRTON LUIZ GUDI<br>AIRTON LUIZ GUDI<br>ALESSANDRA MARIA DA SILVA<br>ALES ANDRA MARIA DA SILVA<br>ALEXANDRE AUGUSTO SILVEIRA | Filtrar           TABELA RESULTADOS           DATA NASCIMENTO           15/09/1994           01/01/1970           14/02/1985           02/10/1987           12/09/1994           OS/08/1999           27/12/1993           30/04/1980           06/10/1989 | S<br>2<br>2<br>3<br>2<br>1<br>1<br>1<br>1<br>1<br>1<br>1<br>1<br>1<br>1<br>1<br>1<br>1<br>1<br>1<br>1 | SERVIÇOS<br>S1<br>0<br>0<br>0<br>0<br>0<br>0<br>0<br>0<br>0<br>0<br>0<br>0<br>0<br>0<br>0<br>0<br>0<br>0 | S2<br>0<br>0<br>0<br>0<br>0<br>0<br>0<br>0<br>0<br>0<br>0<br>0<br>0<br>0<br>0<br>0<br>0<br>0<br>0 | PERIODO TRABALHADO<br>1 día<br>1 día 1 día<br>1 día 12:00:00<br>1 2:00:00<br>12:00:00<br>12:00:00<br>12:00:00<br>12:00:00<br>12:00:00<br>12:00:00<br>12:00:00<br>12:00:00<br>12:00:00<br>8 días                                                                                                    | HORAS<br>24<br>24<br>36<br>24<br>12<br>12<br>12<br>12<br>12<br>12<br>12<br>12<br>12<br>12<br>12<br>12<br>12            |